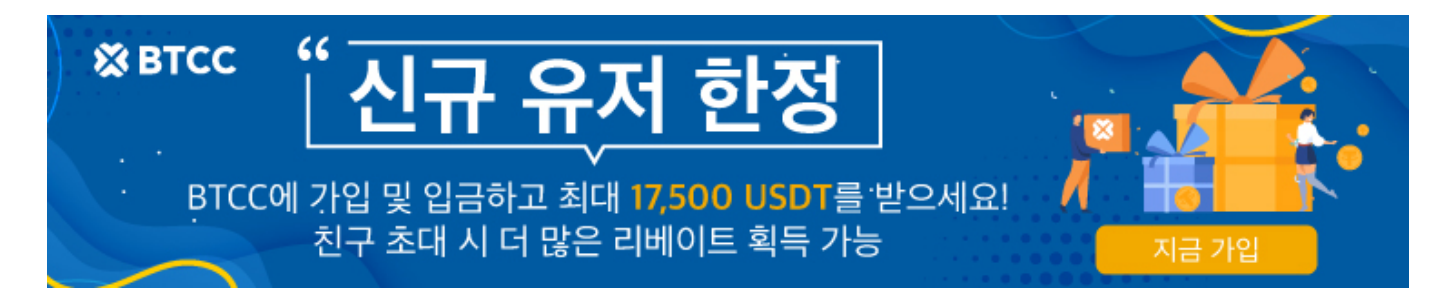

## [ PDF Database Document ] - BTCC Cryptocurrency Exchange

원문:

https://www.btcc.com/ko-KR/academy/crypto-basics/xrp-ripple-withdrawal-from-bitget-to-btcc-exchange

## BTCC 입금 ㅣ비트겟에서 BTCC로 입금하는 방법

BTCC 입금 안내입니다. 비트겟에서 BTCC로 입금하는 방법에 대한 관심이 있으신 분은 여기 보세요. 오늘 은 그것에 대해 한 번 설명하도록 하겠습니다.

사실 비트겟에서 BTCC로 입금하는 과정이 5단계만 필요해서 매우 간단하고 쉽습니다.

여기에서는 XRP(리플) 예로 들어 보겠니다.

1. <u>BTCC거래소</u> 앱의 홈 에서 "입금"이나 앱 우측 하단에 "자산"을 클릭합니다.

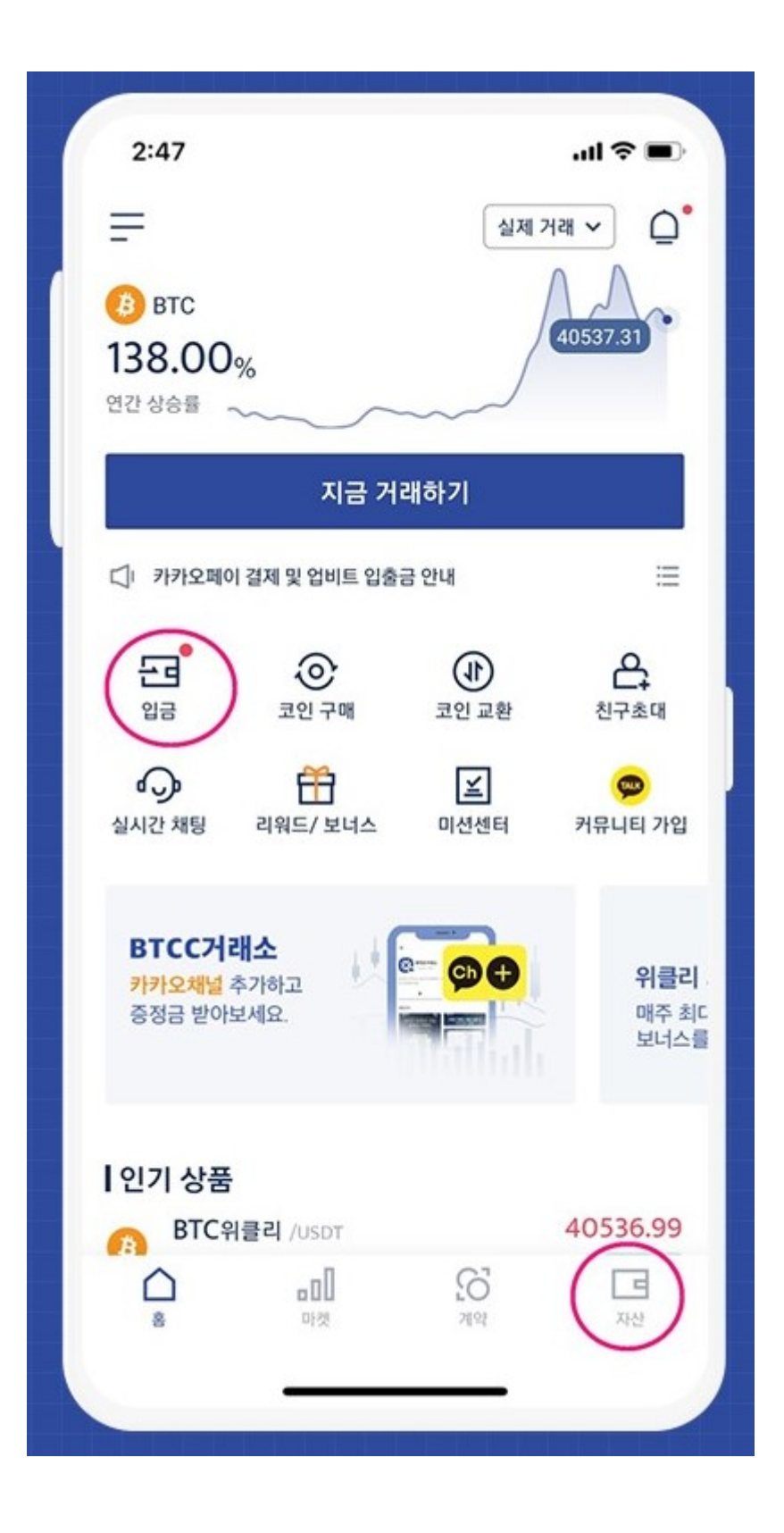

2.<u>XRP(리플)</u>의 주소와 데스티네이션태그를 복사합니다.

\* XRP(리플) 태그가 누락되면 입금이 안되고, 자산 손실의 위험이 있습니다.

꼭 입금주소와 태그까지 입력하셔서 손실을 방지하세요.

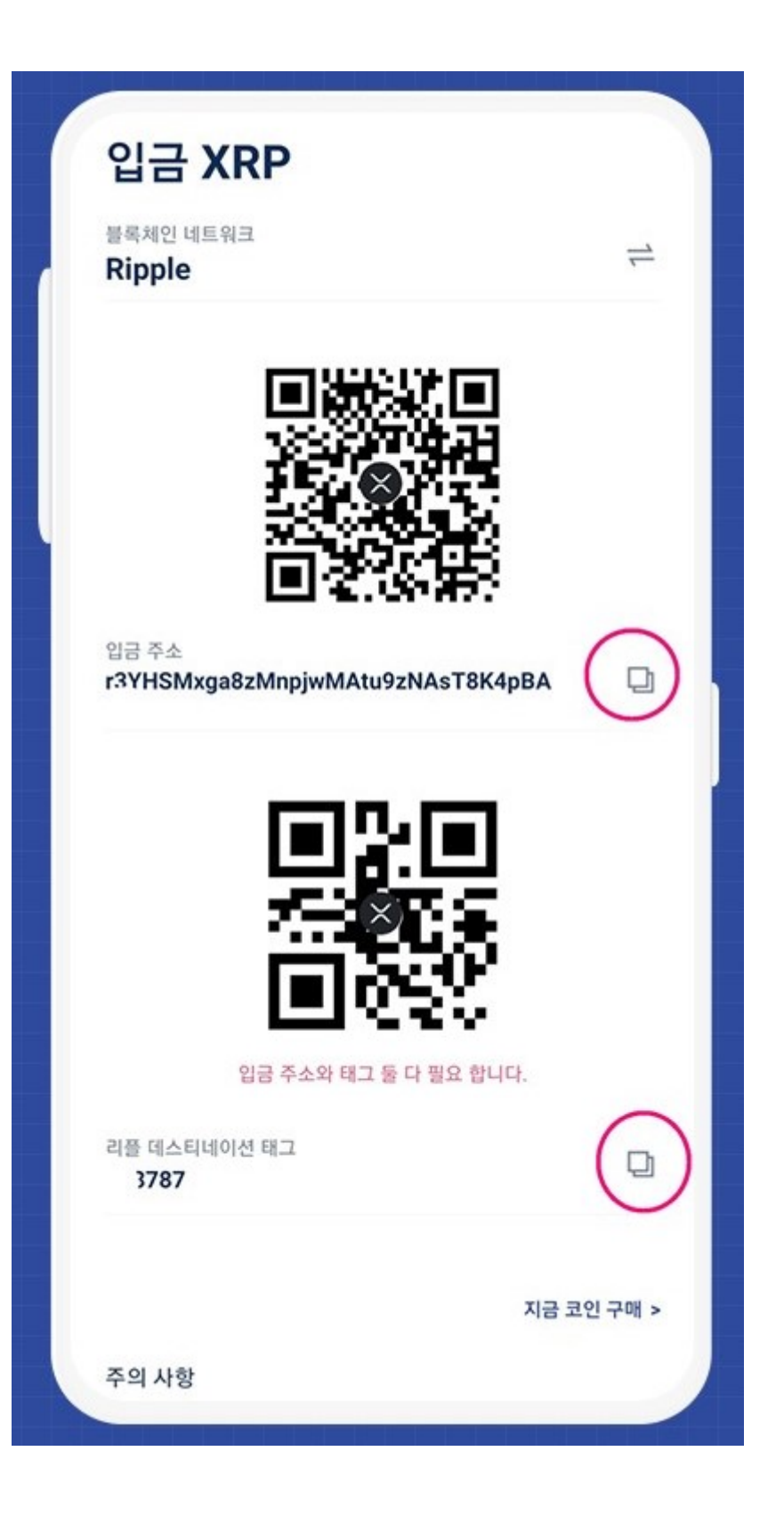

3. 비트겟에서 출금창에 정보를 입력 후 "제출"을 클릭합니다.

체인이름: XRP

출금주소: BTCC에서 복사한 XRP주소 입력

주소 태그: BTCC에서 복사한 태그 입력

출금 규모: 출금 수량 입력

| 출금 요청을 확인할 수 9    | 있으니 전화 수신을 주의             | 하십시오.      |
|-------------------|---------------------------|------------|
| 2.최소 출금 금액: 20XRP | , 최대 출금 금액은 계정            | 에 사용       |
| 입금 규모             |                           | 0 XRP      |
|                   | 제출                        |            |
|                   |                           |            |
| 4. 보안검증 내용을 입력하고  | "확인"을 클릭하면                | 출금이 완료됩니다. |
| 메시지 인증: 문자로 받은 인증 | 중 번호 입력                   |            |
| 이메일 인증: 이메일로 받은 인 | 민증 번호 입력                  |            |
| 구글 인증번호: 구글 인증기로  | - 받은 인증 번호 입 <sup>4</sup> | <u> </u>   |
| 자금 비밀번호: 자금 비밀번호  | 도 6자리 입력                  |            |
|                   |                           |            |

| 🕄 XRP                             |                     |                   | >            |
|-----------------------------------|---------------------|-------------------|--------------|
| 체인 이름                             |                     |                   |              |
| XRP                               |                     |                   | >            |
| 수수료:0.1XRP ( ≈₩66.20              | ))                  |                   |              |
| 출금 주소                             |                     |                   |              |
| BTCC에서 복사한                        | XRP주소               | <u>شر</u>         | Ξ            |
| 주소 태그 (잘못 작성하면                    | 자산 손실이              | 발생할 수 !           | 있습니다)        |
| BTCC에서 복사한 F                      |                     | 붙여넣기              | Ξ            |
| 출금 규모 ①                           |                     |                   |              |
| 최 출금 수량 입력                        | $\supset$           | XRP               | 전부           |
| 가용: 50XRP                         |                     |                   |              |
| 주의 사항                             |                     |                   |              |
| 1.사용자 자산 안전을 위해<br>출금 요청을 확인할 수 있 | 서 고객 센터<br>L으니 전화 수 | 는 전화로 고<br>신을 주의하 | 객님의<br>ት십시오. |
| 2 치스 추그 그애· 20VPP                 | 최대 출금 등             | 금액은 계정이           | 비사용          |
| 2.41 20 0 4. 2VARF,               |                     |                   |              |

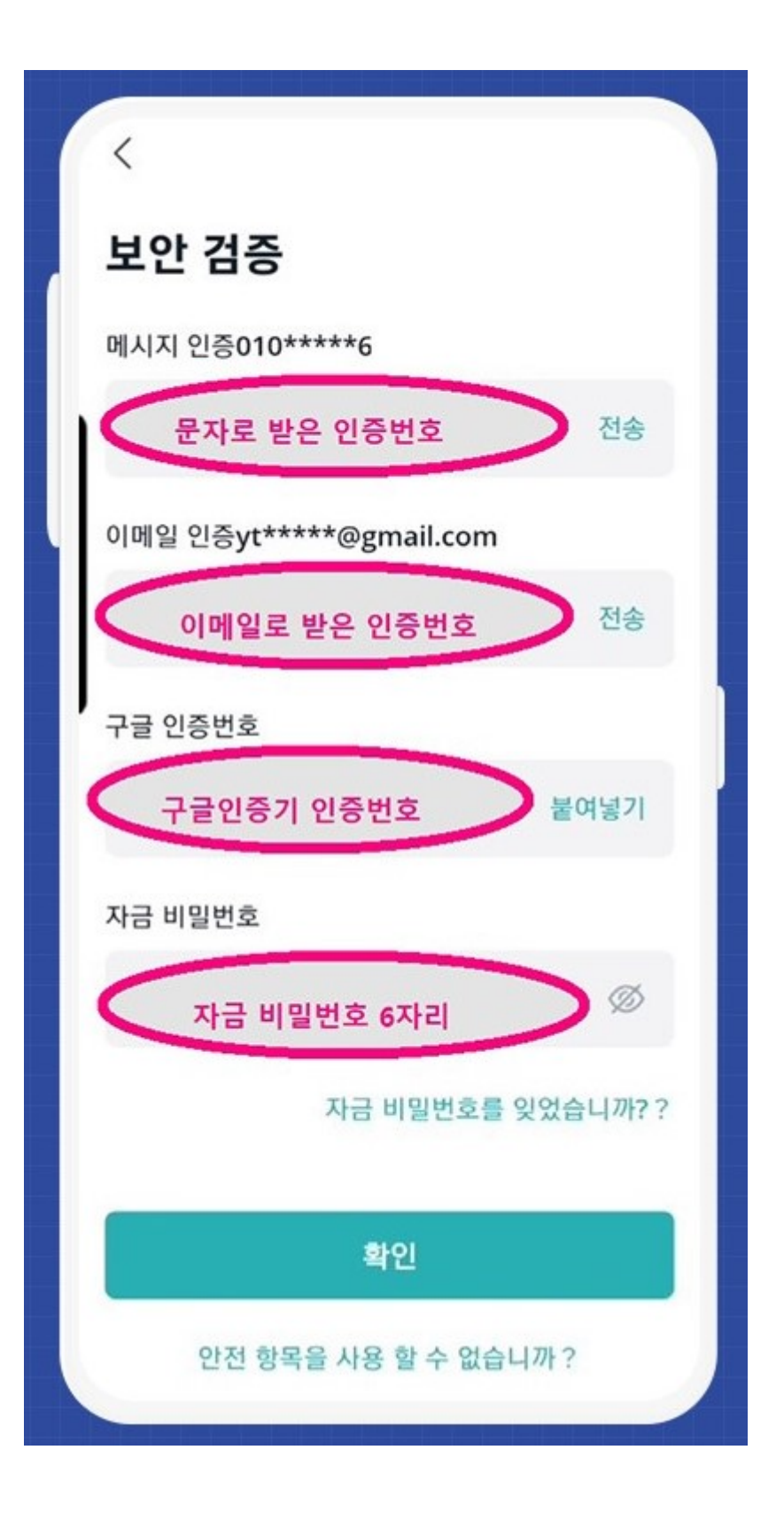

5. BTCC에 입금된 내역을 확인 가능합니다.

거래를 위해 XRP를 USDT로 무료 교환하고 선물거래를 시작해보세요!

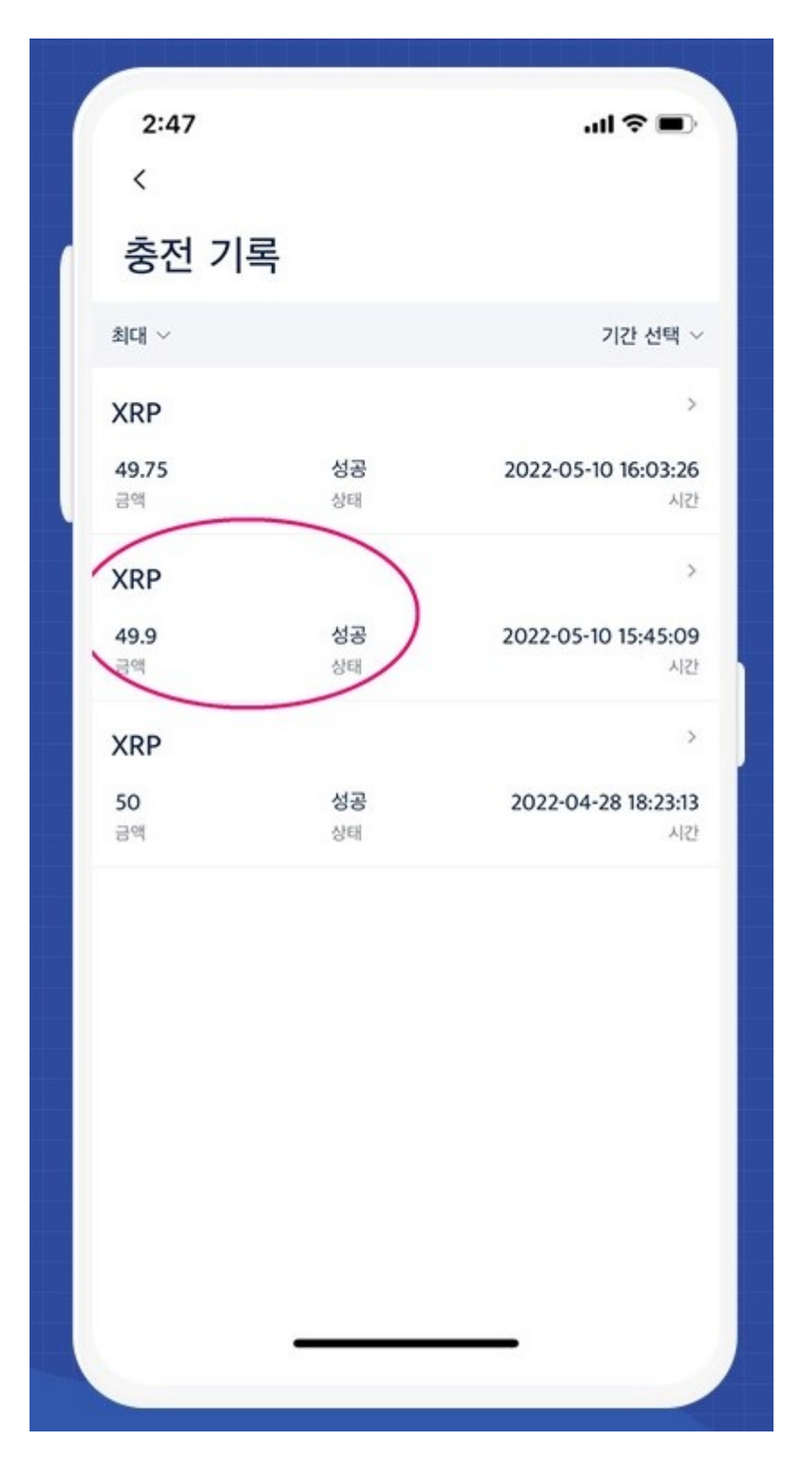

지금까지 비트겟(Bitget)에서 <u>BTCC거래소</u>로 리플(XRP)입금하는 방법입니다.

문의사항은 BTCC공식 카카오채널 1:1 채팅으로 문의바랍니다.

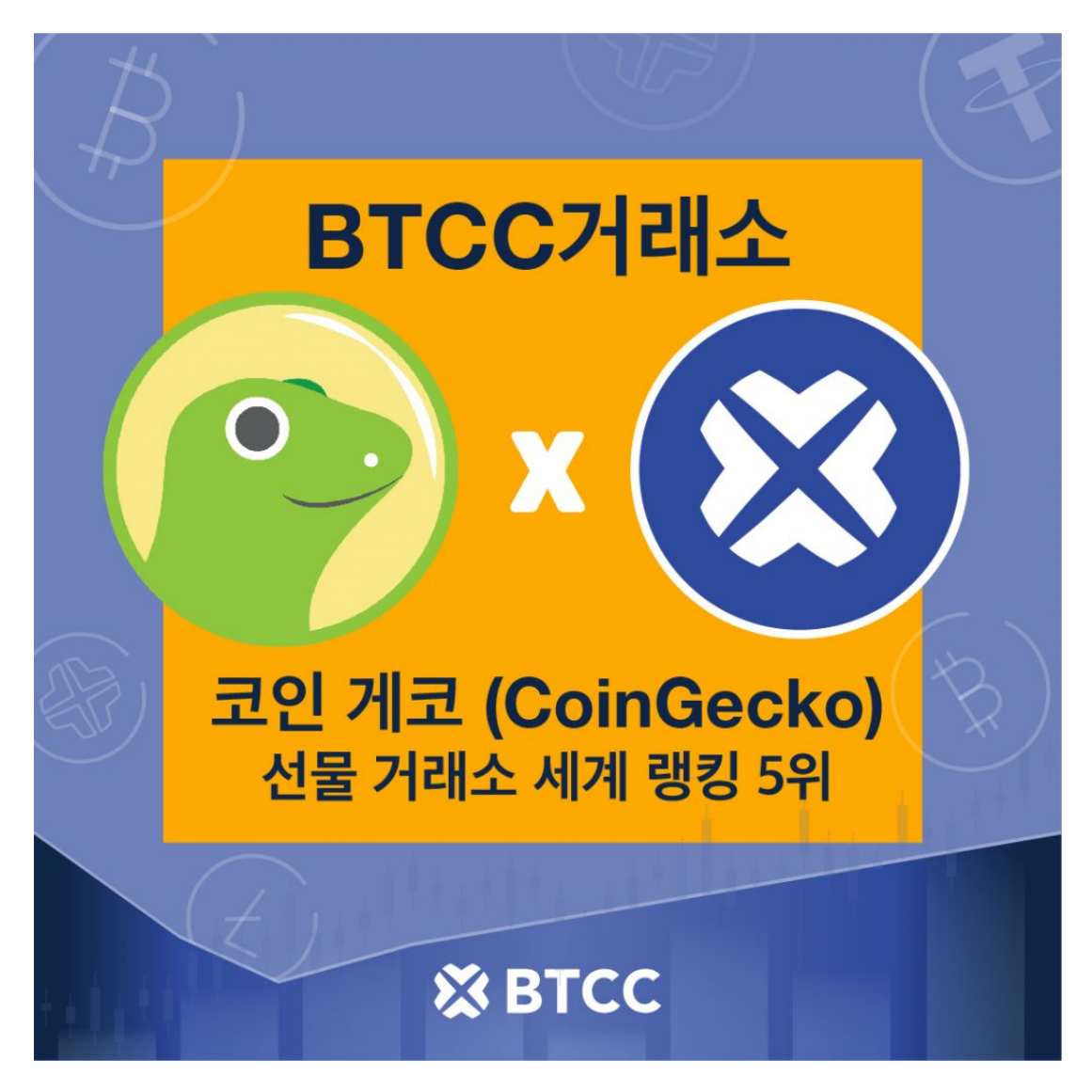

BTCC거래소는 2011년에 설립된 이래 현재까지 세계 최장 운영 중입니다.

암호화폐 데이터 정보를 제공하는 코인게코(CoinGecko)의

선물 거래소 세계 랭킹 5위를 기록하고 있으며,

전 세계 131개국, 수백만 유저들에게 29개 페어의 암호화폐 선물 거래 서비스를

제공하는 블록체인 자산 거래 서비스를 제공합니다.

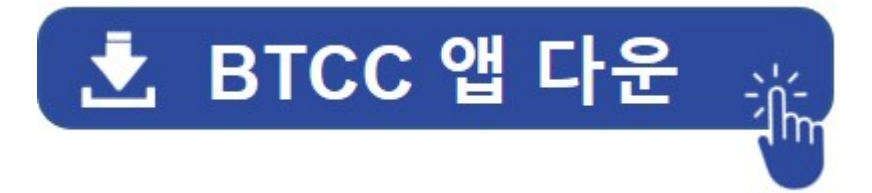

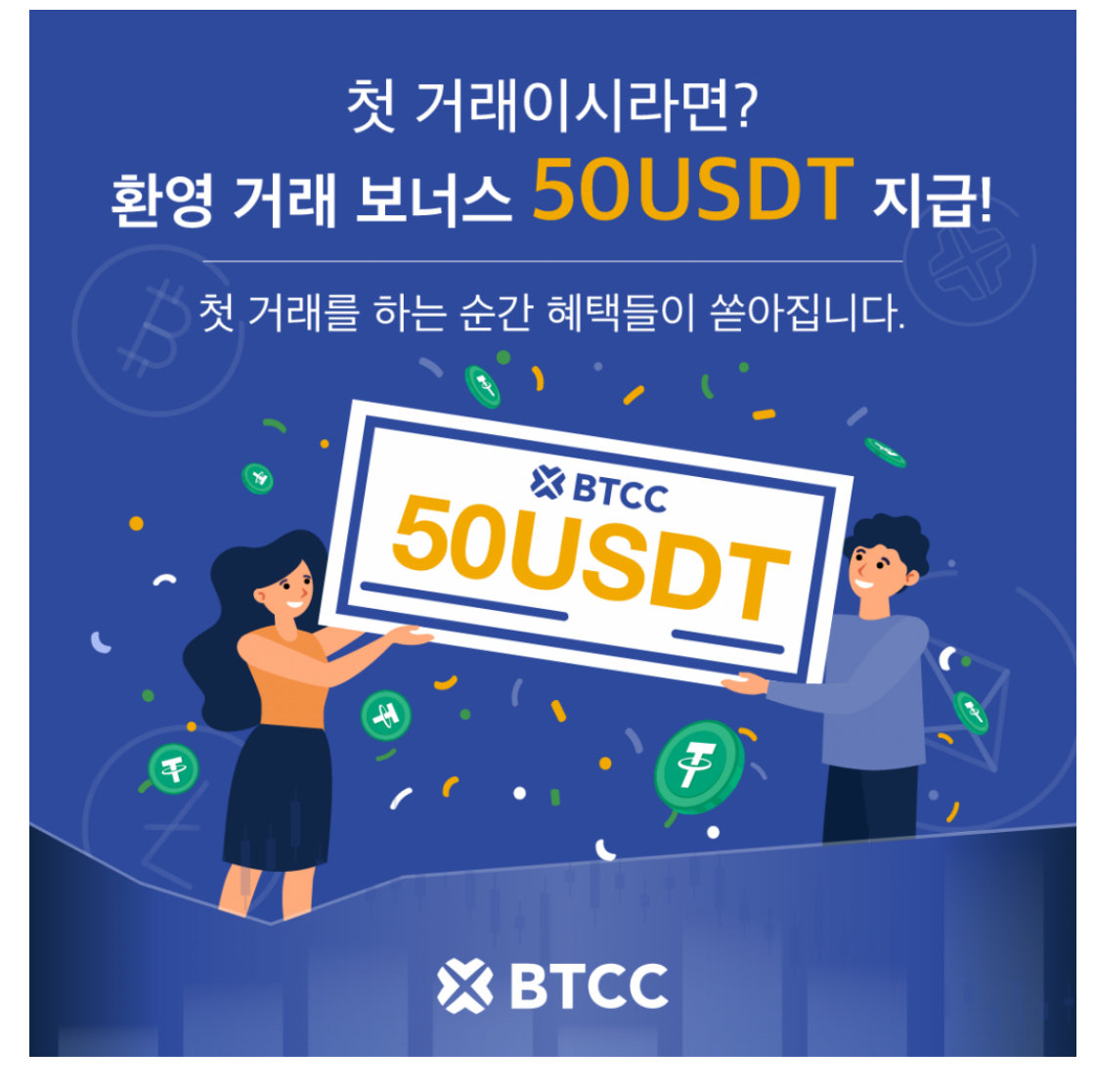

BTCC 카카오채널 단독 이벤트에 참여하세요!

첫 거래이시라면?

환영 거래 보너스 50USDT 지급!

첫 거래를 하는 순간 혜택들이 쏟아집니다.

☆거래하고 카카오채널 1:1채팅으로 가입정보를 보내면 참여완료!

☆수령: 신청 후 다음 영업일에 50USDT 발송